#### Nyilvános térképek elérése QGIS-ből Összeállította: Siki Zoltán

A nyilvános térképeket az interneten általában szabványos WMS vagy WMTS (csempe) szolgáltatásként publikálják. A QGIS mindkét szolgáltatás használatára alkalmas. Sőt katalógus szolgáltatásokat is használhatunk a térképek metaadatainak böngészésére.

### WMS szerver beállítása a QGIS-ben

|                                                 | Ada             | tforrás keze | elő   WMS/WI  | мтѕ           |          |           | 8                  |
|-------------------------------------------------|-----------------|--------------|---------------|---------------|----------|-----------|--------------------|
| 🫅 Böngésző                                      | Rétegek R       | éteg sorrend | Mozaik        | Szerver ker   | esés     |           |                    |
| Vektor                                          | eu dem          |              |               |               |          |           | •                  |
| Raszter                                         | <br>Kapcsolódás | Új           | Szerkesztés   | Törlés        | Betöltés | Mentés    | zett szervei       |
| Háló                                            | ID              | Név          | Cím           | Összef        | oglalás  |           |                    |
| 🤊 🖡 Tagolt szöveg                               |                 |              |               |               |          |           |                    |
| 😵 GeoPackage                                    |                 |              |               |               |          |           |                    |
| 🖊 SpatiaLite                                    |                 |              |               |               |          |           |                    |
| PostgreSQL                                      |                 |              |               |               |          |           |                    |
| MSSQL                                           |                 |              |               |               |          |           |                    |
| DB2 DB2                                         | Képformátur     | n            |               |               |          |           |                    |
| 🙀 Virtuális réteg                               | Deállíbásek     |              |               |               |          |           |                    |
| Reference were were were were were were were we | Beallicasok     |              |               |               |          |           |                    |
| 🕀 wcs                                           | Mozaik mér      | et           |               |               |          |           |                    |
| 💬 wfs                                           | Elem korlát     | a GetFeatur  | einfo-hoz     |               |          | 10        |                    |
| Record ArcGIS Map Server                        | EPSG:23700      | - HD72 / EO  | v             |               |          | Mó        | dosítás            |
| ArcGIS Feature Server                           | Környeze        | etfüggő WMS  | 5 jelmagyaráz | at használata | 3        |           |                    |
| GeoNode                                         |                 |              |               |               |          |           |                    |
|                                                 | Réteg név       |              |               |               |          |           |                    |
|                                                 | Resz            |              |               |               |          | Hozzáa    | d <b>X</b> Bezárás |
|                                                 | Jugo            |              |               |               |          | 4 1102200 |                    |

A megjelenő párbeszédablakban a **Név** és **URL** mezőt kell kitölteni. A nyilvános szolgáltatásoknál nincs hitelesítés. A név mezőben egy tetszőleges nevet adhatunk meg a szolgáltatáshoz. Az URL mezőben a szolgáltatótól kapott internetes címet kell beírni, ez sokszor elég hosszú és célszerű a vágólapon keresztül bemásolni a mezőbe.

**Megjegyzés:** A WMS szolgáltatás neve alatti gombok közül az utolsóval néhány nemzetközi WMS szervert adhatunk a QGIS-hez: GoeServer Demo, MapServer Demo, QGIS Server Demo – Alaska. A *Mentés* gombbal egy fájlba írhatjuk ki a WMS beállításokat, amiket egy másik gépen a *Betöltés* gombbal betölthetünk.

|        | Új WMS/WMTS kapcsolat létrehozása 🛛 😵                                                   |
|--------|-----------------------------------------------------------------------------------------|
| apcsol | at részletek                                                                            |
| Név    | eu_dem                                                                                  |
| URL    | http://www.agt.bme.hu/cgi-bin/eu_dem.wms                                                |
| Hitele | sítés                                                                                   |
| Kor    | nfigurációk Alapvető                                                                    |
| Hite   | lesítési konfiguráció választása vagy létrehozása                                       |
| Nin    | cs hitelesítés 👻 🥒 🖶                                                                    |
| Akc    | onfigurációk titkosított hitelesítő adatokat tárolnak a QGIS hitelesítési adatbázisban. |
|        |                                                                                         |
|        |                                                                                         |
| WMS/   | WMTS beállítások                                                                        |
| Hiva   | tkozó                                                                                   |
| DPI-   | mód mind -                                                                              |
| Пн     | agyja figyelmen kívül a képességeben megadott GetMap/GetTile URI-t                      |
| A      | képességekben megadott GetFeatureInfo figyelmen kívül hagyása                           |
| Te     | engely irány figyelmen kívül hagyása (WMS 1.3/WMTS)                                     |
| 🗌 Ig   | nore reported layer extents                                                             |
| Te     | engely irány megfordítása                                                               |
| Si     | mított pixmap transzformáció                                                            |
|        |                                                                                         |
| Súg    | ó <b>×</b> <u>M</u> égse <b>√</b> <u>O</u> K                                            |

Az adatok megadása után nyomja meg az *OK* gombot. A kapcsolat beállításait a QGIS megjegyzi, azt nem kell ismételtem megadnunk, csak a listából kell kiválasztani.

Az adatforrás kezelőben a WMS/WMTS fülön megjelenik az új kapcsolat neve a legördülő listában. A *Kapcsolódás* gomb megnyomásával megkapjuk az elérhető rétegek listáját.

**Megjegyzés**: A szerver keresés fülön megadhatunk egy kereső kifejezést, amihez a program megpróbál WMS/WMTS szolgáltatásokat keresni.

|                       | Adatforrás kezelő   WMS/WMTS                  | 8                   |
|-----------------------|-----------------------------------------------|---------------------|
| 🛅 Böngésző<br>        | Rétegek Réteg sorrend Mozaik Szerver keresés  |                     |
| V Vektor              | eu_dem                                        | •                   |
| Raszter               | Kapcsolódás Új Szerkesztés Törlés Betöltés    | Mentés zett szervei |
| Háló                  | ID • Név Cím Összefoglalás                    |                     |
| ₱                     |                                               |                     |
| 🍄 GeoPackage          | 3 mo_eov_sl Meredekseg                        |                     |
| / SpatiaLite          | 4 mo_eov_nit Arnyekolas<br>5 mo_eov_as Aspect |                     |
| 📭 PostgreSQL          |                                               |                     |
| MSSQL                 |                                               |                     |
| DB2 DB2               | Képformátum                                   |                     |
| Virtuális réteg       | ● PNG ○ PNG8 ○ JPEG ○ TIFF ○ SVG              |                     |
|                       | Coordinate Reference System (1 available)     |                     |
|                       | Mozaik méret                                  |                     |
| 🖶 wcs                 | Kérés lépéshossza                             |                     |
|                       | Elem korlát a GetFeatureInfo-hoz              | 10                  |
| ArcGIS Map Server     | EPSG:23700 - HD72 / EOV                       | Módosítás           |
| RrcGIS Feature Server | Környezetfüggő WMS jelmagyarázat használata   |                     |
| GeoNode               | Béteg páu Szipes demberzet                    |                     |
|                       | 1 Laver(s) selected                           |                     |
|                       |                                               | Hozzáad X Bezárás   |
|                       |                                               |                     |

A réteglistából egy vagy több réteget is kiválaszthatunk, melyeket egy raszteres rétegként kapunk meg a QGIS-ben. A nulla (0) azonosítójú réteg az összes a listában szereplő réteg együttes beillesztését jelenti. A szolgáltatás beállításának függvényében választhatunk képformátumot (PNG,PNG8, stb.) és vetületi rendszert. A beállítások megadása után a **Hozzáad** gombot kell megnyomni. Ugyanarról a szerverről több önálló réteget adhatunk a QGIS projektünkhöz, ha a fenti lépést megismételjük.

A QGIS-ben a WMS réteghez korlátozott funkcionalitás kapcsolódik, nem tudjuk szerkeszteni őket, nem tudjuk megnyitni az adatbázis táblát, a forrás oldalon vektorként tárolt rétegekre egyesével lekérdezhetjük az attribútumokat, ("i" ikon) ha a szerver üzemeltetője engedélyezte ezt.

### Csempe (XYZ) szerver beállítása QGIS-ben

A csempe szervereket a Böngésző panelben állíthatjuk be. Keressük meg a böngésző ablakban az **XYZ Tiles** csoportot. Kattintsunk a csoport nevére a jobb egérgombbal és a felbukkanó menüből válasszuk az **Új kapcsolat...** menüpontot.

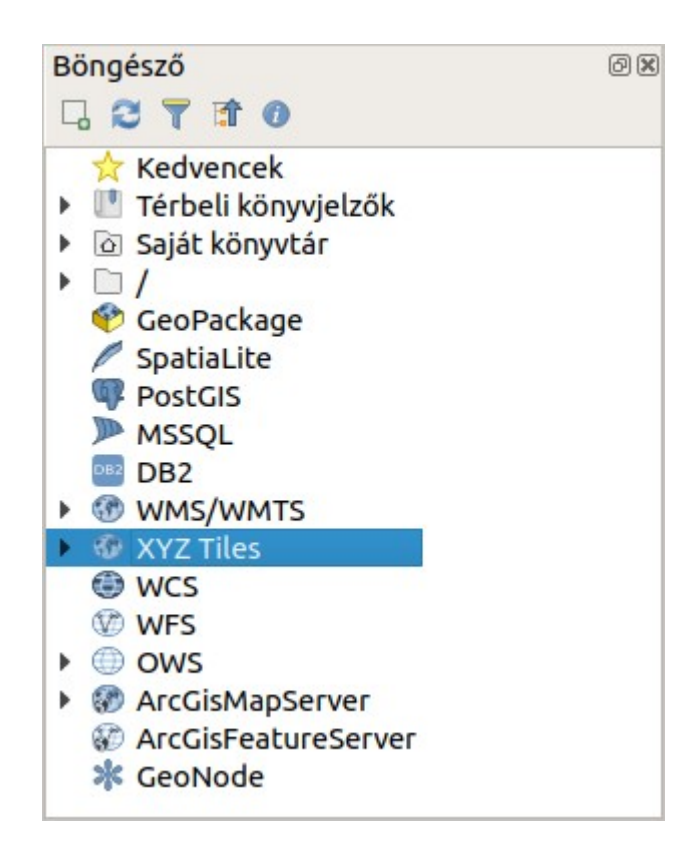

A megjelenő párbeszédablakban a WMS kapcsolathoz hasonlóan egy nevet és egy URL-t kell megadnunk. A csempe szervereknél az URL-ben szerepel a  $\{x\}$ ,  $\{y\}$  és  $\{z\}$  speciális részek, melyeket a kliens a hely függvényében dinamikusan tölti ki.

| _                                    | _           | XYZ Kapcsolat                          |              |
|--------------------------------------|-------------|----------------------------------------|--------------|
| apcsolat részletek                   |             |                                        |              |
| Név                                  |             | OpenStreetMap                          |              |
| URL                                  |             | https://tile.openstreetmap.org/{z}/    | '{x}/{y}.png |
| Hitelesítés                          |             |                                        |              |
| Konfigurációk                        | Alapvető    |                                        |              |
| Hitelesítési konfig                  | uráció vála | asztása vagy létrehozása               |              |
| Nincs hitelesítés                    | - // =      |                                        |              |
| A konfigurációk tit<br>adatbázisban. | kosított h  | itelesítő adatokat tárolnak a QGIS hil | telesítési   |
| ✓ Legkisebb nagyítá                  | si szint    | 0                                      |              |
| Legnagyobb nagy                      | tási szint  | 19 🗘                                   |              |
| Hivatkozó                            |             |                                        |              |
| Csempe felbontás                     |             | Unknown (not scaled)                   |              |
|                                      |             |                                        |              |

A csempe szolgáltatás beállítása után a az XYZ tiles csoport szétnyitható és az egyes beállított csempe szolgáltatások megjelennek. Az egyes csempe rétegeket az egérrel húzzuk át a réteg panelra vagy a térkép vászonra, hogy a réteget hozzáadjuk a projekthez.

**Megjegyzés**: A csempe szolgáltatásokat a **QuickMapServices** (QMS) modulból is elérhetünk. A QMS modulban csempe szolgáltatásokat kereshetünk címszavak alapján. Lásd a QMS modul leírásában: <u>http://www.agt.bme.hu/gis/qgis/qms.pdf</u>

## Magyar Bányászati és Földtani Szolgálat (MBFSZ) térkép szervere (<u>https://map.mbfsz.gov.hu</u>)

| NÉV                                   | URL                                                                                                    |
|---------------------------------------|----------------------------------------------------------------------------------------------------|
| Furáspontok                           | https://map.mbfsz.gov.hu/arcgis/services/public/map_furaspont_wm/<br>MapServer/WMSServer?version=1.3.0  |
| Földtani térkép                       | https://map.mbfsz.gov.hu/arcgis/services/fdt100/fdt_100/MapServer/<br>WMSServer?version=1.3.0           |
| Földtani atlasz                       | https://map.mbfsz.gov.hu/arcgis/services/atlasz200/atlasz200/MapServer/<br>WMSServer?version=1.3.0      |
| Földtani térkép                       | http://map.mbfsz.gov.hu/arcgis/services/mfdt500_en/mfdt500_en/MapServer/<br>WMSServer?version=1.3.0     |
| Mélyföldtani<br>térkép                | http://map.mbfsz.gov.hu/arcgis/services/mfdt500_en/mfdt500_en/MapServer/<br>WMSServer?version=1.3.0     |
| Pre-kainozoos                         | https://map.mbfsz.gov.hu/arcgis/services/preterc500/preterc500/MapServer/<br>WMSServer?version=1.3.0    |
| Potenciális hul-<br>ladéklerakóhelyek | https://map.mbfsz.gov.hu/arcgis/services/pothull100/pothull100/MapServer/<br>WMSServer?version=1.3.0    |
| Talajvízszint 0-8m                    | https://map.mbfsz.gov.hu/arcgis/services/tvz100/tvz100_1248_tem/<br>MapServer/WMSServer?version=1.3.0   |
| Talajvízszint 0-<br>20m               | https://map.mbfsz.gov.hu/arcgis/services/tvz100/tvz100_251020_tem/<br>MapServer/WMSServer?version=1.3.0 |

# Lechner Tudásközpont WMS szolgáltatásai (http://api.lechnerkozpont.hu)

| NÉV               | URL                                                                          |
|-------------------|------------------------------------------------------------------------------|
| Védett természeti | http://gis.teir.hu/arcgis/services/TeIR_GIS/teirgis_termeszetvedelem/        |
| területek         | MapServer/WMSServer                                                          |
| Működő és         | http://gis.teir.hu/arcgis/services/TeIR_GIS/teirgis_banyaszat/MapServer/     |
| felhagyott bányák | WMSServer                                                                    |
| Villamosenergia   | http://gis.teir.hu/arcgis/services/TeIR_GIS/teirgis_mavir_halozat/MapServer/ |
| rendszer          | WMSServer                                                                    |

| NÉV                                                         | URL                                                                                                    |
|-------------------------------------------------------------|----------------------------------------------------------------------------------------------------|
| Hulladéklerakók                                             | http://gis.teir.hu/arcgis/services/TeIR_GIS/teirgis_hulladeklerakok/MapServer/<br>WMSServer                                                        |
| Ipari parkok                                                | http://gis.teir.hu/arcgis/services/TeIR_GIS/teirgis_ipariparkok/MapServer/<br>WMSServer                                                            |
| Közlekedési<br>hálózat                                      | http://gis.teir.hu/arcgis/services/TeIR_GIS/teirgis_kozlekedes_2014/<br>MapServer/WMSServer                                                        |
| Természeti<br>környezet                                     | http://gis.teir.hu/arcgis/services/TeIR_GIS/teirgis_termeszeti_kornyezet/<br>MapServer/WMSServer                                                   |
| Ivóvízminőség                                               | http://gis.teir.hu/arcgis/services/TeIR_GIS/teirgis_ivoviz/MapServer/<br>WMSServer                                                                 |
| Kőolaj- és<br>gázvezetékek                                  | http://gis.teir.hu/arcgis/services/TeIR_GIS/<br>teirgis_koolaj_foldgaz_banyaterulet/MapServer/WMSServer                                            |
| Budaörs szab. terv.<br>2016                                 | http://gis.lechnerkozpont.hu/publiclayers/wms?<br>MAPFILE=ATADAS20180405/Budaors/03_Szabalyozasi_terv/<br>Budaors_SZT_terv_20160226_v01_tr_eov.map |
| budaörsi<br>szabályozási<br>tervek                          | http://gis.lechnerkozpont.hu/publiclayers                                                                                                    |
| Országos<br>területrendezési<br>terv                        | https://oeny.e-epites.hu/geoserver/otrt-4tr/ows?service=wms&version=1.3.0                                                                          |
| Budapest<br>agglomeráció<br>területrendezési<br>terve       | https://oeny.e-epites.hu/geoserver/ba-4tr/ows?service=wms&version=1.3.0                                                                            |
| Balaton kiemelt<br>üdülőkörzet<br>területrendezési<br>terve | https://oeny.e-epites.hu/geoserver/bku-4tr/ows?service=wms&version=1.3.0                                                                           |

#### Nyilvános csempe szolgáltatások magyarországi tartalommal

| NÉV             | URL                                                           |
|-----------------|---------------------------------------------------------------|
| OpenStreetMap   | https://tile.openstreetmap.org/{z}/{x}/y}.png                 |
| Ortofotó 2005   | http://e.tile.openstreetmap.hu/ortofoto2005/{z}/{x}/jpg       |
| Ortofotó 2000   | http://e.tile.openstreetmap.hu/ortofoto2000/{z}/{x}/jy}.jpg   |
| Bing            | http://ecn.t3.tiles.virtualearth.net/tiles/a{q}.jpeg?g=1      |
| Google satellit | http://www.google.cn/maps/vt?lyrs=s@189≷=cn&x={x}&y={y}&z={z} |
| Google utak     | https://mt1.google.com/vt/lyrs=h&x={x}&y={y}&z={z}            |

**Megjegyzés**: több internetes oldalt is készítettek a különböző nyilvános WMS/WMTS szolgáltatások listázására. Ilyenek például:

- <u>http://www.skylab-mobilesystems.com/en/wms\_serverlist.html</u>
- <u>https://www.eea.europa.eu/code/gis</u>

- <u>http://www.geopole.org/</u>
- https://viewer.nationalmap.gov/services/

### Katalógus szolgáltatások használata

Az interneten már vannak olyan szerverek, melyek metaadatokat szolgáltatnak térképekről. A QGIS *MetaSearch Catalog Client* modulja lehetőséget biztosít *Catlog Service for the Web* (CSW) szervereken a keresésre. Ellenőrizze a **Modulok** → **Modulok kezelése és telepítése...** menüpont kiválasztása után a *Telepített* fülön ellenőrizze, hogy a MetaSearch Catalog Client aktív-e.

|                     | Modulok                                                                                                    | Telepített (20)                                                               |
|---------------------|----------------------------------------------------------------------------------------------------|-------------------------------------------------------------------------------|
| 🆄 Mind              | ۹ Keresés                                                                                                    |                                                                               |
| Telepített          | 🗌 🍓 GPS eszközök 🔺                                                                                                    | Ez egy belső modul, ezért ezt nem lehet eltávolítani 📥                        |
| 🏇 Nem telepített    | GRASS 7      GRASS 7      GRASS 7 | MetaSearch Catalog 🛛 🕷                                                        |
| だ Frissíthető       | □ Lat Lon Tools ✓ Æ MetaSearch Catalog 0                                                                                                    | Client                                                                        |
| 🥼 Telepítés ZIP-ből | ↓       Offline szerkesztés         ↓       ↓         ↓       ↓         ↓       ↓         ↓       ↓         ↓       ↓         ↓       ↓         ↓       ↓         ↓       ↓         ↓       ↓         ↓       ↓         ↓       ↓         ↓       ↓         ↓       ↓         ↓       ↓         ↓       ↓         ↓       ↓         ↓       ↓         ↓       ↓         ↓       ↓         ↓       ↓         ↓       ↓         ↓       ↓         ↓       ↓         ↓       ↓         ↓       ↓         ↓       ↓         ↓       ↓         ↓       ↓         ↓       ↓         ↓       ↓         ↓       ↓         ↓       ↓         ↓       ↓         ↓       ↓         ↓       ↓         ↓       ↓         ↓       ↓                                                                                                    | MetaSearch is a QGIS plugin to interact with metadata catalog services (CSW). |
| 🔅 Beàllitàsok       | <ul> <li>○ Plugin Reloader</li> <li>✓ ☆ Processing</li> </ul>                                                                                                    | Az összes frissítése Modul eltávolítása Modul újratelepítése                  |
|                     | Súgó                                                                                                    | ₩ <u>B</u> ezárás                                                             |

A modul a **Web** menüből érhető el. Használhatjuk a QGIS által kínált alapértelmezett katalógus szolgáltatásokat illetve az általunk ismert szolgáltatást is beállíthatjuk a WMS kapcsolathoz hasonlóan.

A MetaSearch modul ablakában válasszuk először a *Szolgáltatások* fület és nyomja meg az Alapértelmezett szolgáltatások hozzáadása gombot. Ez több mint 10 katalógus szolgáltatás beállításait adja a listához. A Szolgáltatás információ gombbal részletes információt kapunk szolgáltatásról.

|                                         |                                                                                                    |                                                                                                    | MetaSearch                                                                                                    | 1                                                                                                    |                                                                                                    |
|-----------------------------------------|----------------------------------------------------------------------------------------------------|----------------------------------------------------------------------------------------------------|----------------------------------------------------------------------------------------------------|----------------------------------------------------------------------------------------------------|----------------------------------------------------------------------------------------------------|
| Keres                                   | Szolgáltatások                                                                                                    | Beállítások                                                                                                    |                                                                                                    |                                                                                                    |                                                                                                    |
| USA: Da                                 | ata.gov CSW                                                                                                    |                                                                                                    |                                                                                                    |                                                                                                    |                                                                                                    |
| Szolgál                                 | tatás információ                                                                                                    | GetCapabili                                                                                                    | ties válasz                                                                                                    | Alapértelmezett szol                                                                                                    | gáltatások hozzáadása                                                                                                    |
|                                         | Új                                                                                                    | Szerkesztés Törlés                                                                                                    |                                                                                                    | Betöltés                                                                                                    | Mentés                                                                                                    |
| Service<br>Service                      | ce Metadata<br>e Identification                                                                                                  |                                                                                                    |                                                                                                    |                                                                                                    | -                                                                                                    |
| Service<br>Service<br>Title<br>Abstrac  | ce Metadata<br>e Identification<br>CSW<br>ct This of<br>harve<br>refer<br>organ                                                  | interface for catal<br>catalog contains m<br>ested from register<br>enced from federa<br>nizations.                                                                                                    | og.data.gov<br>etadata for all<br>red metadata c<br>al, state, local, t                                                                                                 | first-order data, services<br>ollections with data.gov<br>ribal, academic, commer                                                                                                    | s, and applications<br>. Data may be<br>rcial, or non-profit                                                                                 |
| Service<br>Service<br>Title<br>Abstrack | ce Metadata<br>E Identification<br>CSW<br>ct This of<br>harve<br>refer<br>organ<br>rds earth<br>ncei,n<br>seafle<br>temp<br>node | interface for catalo<br>catalog contains m<br>ested from register<br>enced from federa<br>nizations.<br>science,oceans,no<br>national centers fo<br>por topography,wa<br>erature,oceanogra<br>ships,bathymetry, | og.data.gov<br>etadata for all<br>red metadata c<br>al, state, local, t<br>paa,u.s. departr<br>or environmenta<br>ater depth,wate<br>aphy,national o<br>united states o | first-order data, services<br>ollections with data.gov<br>ribal, academic, commer<br>al information,doi,ocean<br>er temperature,ocean<br>ceanographic data cente<br>f america,in situ ocean-b | s, and applications<br>. Data may be<br>rcial, or non-profit<br>s,doc/noaa/nesdis/<br>,bathymetry/<br>er,doc/noaa/nesdis/<br>pased platforms |

Az általunk ismert új katalógus szolgáltatást a WMS szerverhez hasonlóan az **Új** gomb megnyomása után adhatjuk a listához. Számunkra szükséges térképeket, kulcsszavak alapján a *Keres* fülön kereshetünk egy katalógusból. Nem biztos, hogy a katalógusban megtalált térképeket az interneten mint WMS/WMTS is megtaláljuk.

|                                          |                      |                                       |                     |                            | Mel                | taSearch                                |               |
|------------------------------------------|----------------------|---------------------------------------|---------------------|----------------------------|--------------------|-----------------------------------------|---------------|
| eres                                     | Szolga               | áltatások                             | Beállí              | tások                      |                    |                                         |               |
| eres                                     |                      |                                       |                     |                            |                    |                                         |               |
| Kulcss                                   | zavak                | Q road                                |                     |                            | Ebből              | Iceland: National CSW (Iceland Service) | •             |
| Xmax                                     | 180                  |                                       | Ymax                | 90                         |                    | Globális beállítás                      |               |
| Xmin                                     | -180                 |                                       | Ymin                | -90                        |                    | Térkép terjedelem                       | Keres         |
|                                          |                      | TRANSPORT (* 1787)                    |                     |                            |                    |                                         | natumban      |
| Típus                                    |                      | Cím                                   |                     |                            |                    |                                         | natumban      |
| Típus<br>servio                          | .e                   | Cím<br>Vegasjá                        |                     |                            |                    |                                         | natumban      |
| Típus<br>servio<br>datas                 | ce<br>et             | Cím<br>Vegasjá<br>INSPIRE             | Transpo             | ort Netw                   | rorks (tn-i        | ro) Iceland                             | natumban      |
| Típus<br>servic<br>datas<br>datas        | et<br>et             | Cím<br>Vegasjá<br>INSPIRE<br>Urban At | Transpo<br>las (UA) | ort Netw<br>Icelanc        | orks (tn-i<br>2012 | ro) Iceland                             | natumban<br>* |
| Típus<br>servic<br>datas<br>datas        | ce<br>et<br>et<br><< | Cím<br>Vegasjá<br>INSPIRE<br>Urban At | Transpo<br>las (UA) | rt Netw<br>Icelanc         | orks (tn-i<br>2012 | ro) Iceland                             | natumban<br>• |
| Típus<br>servic<br>datas<br>datas<br>Ada | et<br>et<br><<       | Cím<br>Vegasjá<br>INSPIRE<br>Urban At | Transpo<br>las (UA) | ort Netw<br>  Icelanc<br>  | rorks (tn-i        | ro) Iceland                             | natumban<br>• |
| Típus<br>servic<br>datas<br>datas<br>Ada | et<br>et<br><<       | Cím<br>Vegasjá<br>INSPIRE<br>Urban At | Transpo<br>las (UA) | ort Netw<br>) Icelanc<br>< | rorks (tn-i        | ro) Iceland                             | matumban      |

Kattintsunk duplán a találati listába a részletes adatok megjelenítéséhez.

| Record Me   | etadata (View XML)                                                  |
|-------------|---------------------------------------------------------------------|
| Identifier  | {D4ADBB61-3929-4688-B486-3A562C3AB3D1}                              |
| Title       | Vegasjá                                                             |
| Abstract    | Vegasjáin er kortasjá Vegagerðarinnar. Þar er miðlað ýmsum upplýsin |
| Subjects    | humanGeographicViewer,map,weather,road traffic,road network,Veg     |
| Creator     | None                                                                |
| Contributor | None                                                                |
| Publisher   | None                                                                |
| Modified    | 2016-02-15                                                          |
| Language    | None                                                                |
| Format      | None                                                                |
| Rights      | otherRestrictions                                                   |
| Bounding Bo | x.,,,                                                               |
|             | Links                                                               |
| Access      | Link                                                                |
| 4           |                                                                     |

Alul, ha van Acces Link, akkor arra kattintva online térkép szolgáltatást érhetünk el, amihez általában WMS vagy WMTS szolgáltatás is elérhető.

Budapest, 2020. január 30.